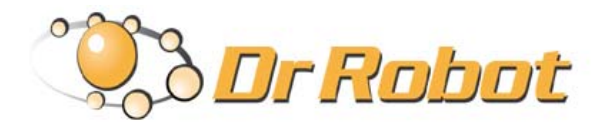

## All-Terrain Autonomous Navigation Robot with GPS-IMU

Jaguar Lite

# User Guide

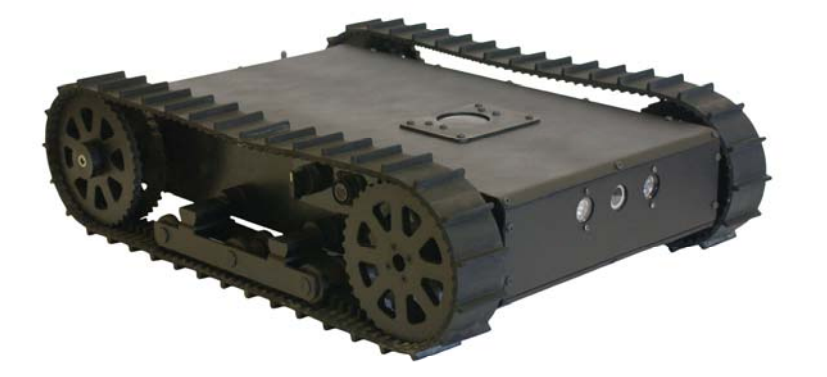

## Copyright Statement

This manual or any portion of it may not be copied or duplicated without the expressed written consent of Dr Robot.

All the software, firmware, hardware and product design accompanying with Dr Robot's product are solely owned and copyrighted by Dr Robot. End users are authorized to use for personal research and educational use only. Duplication, distribution, reverse-engineering, or commercial application of the Dr Robot or licensed software and hardware without the expressed written consent of Dr Robot is explicitly forbidden.

## <u>www.DrRobot.com</u>

### Contact

General: <a href="mailto:info@DrRobot.com">info@DrRobot.com</a> Technical Support: <a href="mailto:support@DrRobot.com">support@DrRobot.com</a>

25 Valleywood Drive, Unit 20 Markham, Ontario, L3R 5L9, Canada Tel: (905) 943-9572 Fax: (905) 943-9197

## Table of Contents

| I.   | Specifications                                   | ц  |
|------|--------------------------------------------------|----|
|      | Key Features                                     | ц  |
|      | Jaguar Core Components                           | 6  |
|      | Main Upgrade Options                             | 6  |
| П.   | Knowing Your Robot                               | 7  |
|      | Overlook                                         | 7  |
|      | Operation Scenario                               | 7  |
|      | Software Installation                            | 8  |
| III. | Operation of Jaguar-Lite Robot                   | 9  |
|      | Using Dr Robot Jaguar Control Program            | 9  |
|      | Recharging                                       | 13 |
| IV.  | Hardware and Electronics                         | 14 |
|      | Network Settings                                 | 14 |
|      | Wireless Router Setting                          | 14 |
|      | Device Default Network Settings                  | 14 |
|      | Advanced Network Settings                        | 14 |
|      | Hardware Architecture                            | 14 |
|      | Motor Driver Board                               | 16 |
|      | Motion and Sensing Controller                    | 16 |
|      | Camera                                           | 16 |
|      | GPS                                              | 16 |
|      | 9DOF IMU (Gyro, Accelerometer & Digital Compass) | 17 |
|      | Laser Scanner                                    | 17 |
|      | Batteries                                        | 17 |
|      | Charger                                          | 17 |
|      | Powertrain (motor, speed-reducer and encoder)    | 18 |
| V.   | Further Development & Programming                | 19 |
|      | The Jaguar Control program                       | 19 |
|      | Motion Control/Sensing System:                   | 19 |
|      | Laser Scanner                                    | 20 |
|      | GPS                                              | 21 |
|      | 9 DOF IMU (Gyro/Accelerometer/Compass)           | 21 |
|      | Camera with Two Way Audio                        | 21 |
|      | Advanced Development                             | 21 |

## I. Specifications

Jaguar-Lite Mobile Robotic Platform is designed for indoor and outdoor operation requiring faster maneuverability. Jaguar-Lite is simply the Jaguar platform without the two articulated arms. Jaguar-Lite is fully wirelessly 802.11G connected. It integrates outdoor GPS and 9 DOF IMU (Gyro/Accelerometer/Compass) for autonomous navigation. Jaguar-Lite platform is rugged, light weight (< 14Kg), compact, weather and water resistant. It is designed for tough terrains and capable of climbing up stairs (up to 180mm step). The integrated high resolution video/audio and laser scanner (optional) provide remote operator detail information of the surrounding. Besides the ready to use control and navigation software, a full development kit including SDK, data protocol and sample codes, is also available.

### **Key Features**

- Rugged and reliable mobile platform for indoor and outdoor applications with faster maneuverability (max 8.5Km/hr)
- Indoor and outdoor operation on tough terrains
- Weather and water resistant enclosure
- Climbing up > 45° slope and stairs (max 180mm or 7")
- Light weight (< 14Kg) and compact design with large payload capacity
- Autonomous navigation with outdoor GPS and 9 DOF IMU (Gyro/Accelerometer/Compass)
- Managing max 180mm (7") vertical step (obstacle)
- Integrated Laser scanner (Optional)
- Integrated high resolution video camera with audio
- All 802.11G (optional 802.11N) wirelessly connected
- Head mounted display (optional) and Gamepad controller providing outdoor operation with large and clear view even under direct sunlight
- Ready to use control and navigation software
- Full development kit including SDK, data protocol and sample codes, supporting Microsoft<sup>®</sup> Robotics Studio, Microsoft<sup>®</sup> Visual Studio, NI LabVIEW<sup>®</sup>, MATLAB<sup>®</sup>, Java<sup>®</sup>

Mobility

Terrain: Sand, rock, concrete, gravel, grass, soil and others wet and dry Slope: > 45° Maximum vertical step: 180 mm (7") Stair climbing: Max stair step height 180 mm (7") Traverse: > 200 mm (8") Speed: 0 – 8.5Km/hr Turning radius: 0, min 800mm (31.5") diameter of turning space Ground clearance: 38mm (1.5") Operator remote control Autonomous navigation with GPS and 9 DOF IMU (Gyro/Accelerometer/Compass) Indoor vision landmark GPS (Optional)

#### Survivability

Sealed weather resistant enclosure Temperature: -30° to +50° Shock resistant chassis Electronics

Motion and sensing controller (PWM, Position and Speed Control) 5Hz GPS and 9 DOF IMU (Gyro/Accelerometer/Compass) Laser scanner (4m or 30m) (Optional) Temperature sensing & Voltage monitoring Headlights

Video / Audio

Color Camera (640x480, 30fps) with audio

Communication WiFi802.11G (Optional WiFi 802.11N) Ethernet Serial (RS232)

#### External Auxiliary Ports

Ethernet (Optional) General purpose communication and power port (Optional)

#### Operator Control Unit

Gamepad controller Head mounted display (dual 640 x 480), equivalent to 60" display viewed in 2.7m (9 feet) (Optional) Portable computer (Optional)

Power

Rechargeable battery: LiPo 22.2V 10AH LiPo battery charger with balancer Nominal operation time: 3 hours (Optional 6 hours)

#### Motor

Track Motors (24V): 2 units Max output (after gear down) (x2): Max 80W, 65Kg.cm/track Rated current: 2.75A, Max current: 16A

Dimensions

Height: 176mm (7") Width: 470mm (18.5") Length: 640mm (25.2") Weight: 13.5Kg (Standard Configuration)

Payload

Carrying Payload: max 13Kg Dragging Payload: max 30Kg

(Application Development)

Full development kit including SDK, data protocol and sample codes, supporting Microsoft<sup>®</sup> Robotics Studio, Microsoft<sup>®</sup> Visual Studio, NI LabVIEW<sup>®</sup>, MATLAB<sup>®</sup>, Java<sup>®</sup>

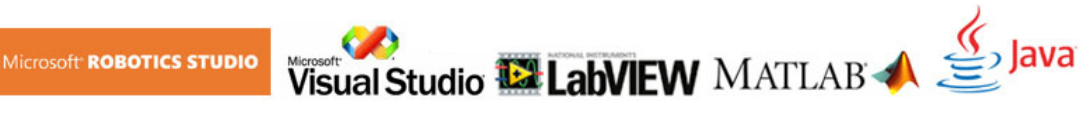

## Jaguar Core Components

| JAGUARLite-ME | Jaguar Lite Chassis (including motors and encoders)            | 1 |
|---------------|----------------------------------------------------------------|---|
| PMS5005-J     | Motion and Sensing Controller (Jaguar Version)                 | 1 |
| WF5802G       | WiFi 802.11b/g Wireless Module                                 | 2 |
| DMD2500       | 25A (peak 50A) Dual-channel DC Motor Driver Module             | 2 |
| PMCHR12       | DC-DC Power Board                                              | 1 |
| AXCAM-A       | 640x480 Networked Color Camera (max. 30fps) with Two-Way Audio | 1 |
| OGP5501       | Outdoor GPS Receiver with 5Hz Update Rate and WAAS             | 1 |
| IMU9000       | 9 DOF IMU (Gyro/Accelerometer/Compass)                         | 1 |
| WRT802G       | 802.11b/g wireless AP/router                                   | 1 |
| MCR3210       | RS232 Interface Module                                         | 1 |
| BPN-LP-10     | 22.2 V 10 AH LiPo Battery Pack                                 | 1 |
| LPBC5000      | 5A LiPo Battery Charger                                        | 1 |
| GPC0010       | Gamepad Controller                                             | 1 |

## Main Upgrade Options

| Laser Scanner (Range 4m)            | LASO4M    |
|-------------------------------------|-----------|
| Laser Scanner (Range 30m)           | LAS30M    |
| 22.2V 20 AH Li-Polymer Battery Pack | BPN-LP-10 |
| Head Mounted Display (800x600)      | HMD8H6H   |
| 802.11N Wireless AP/Router          | WRT802N   |
| Host Controller PC                  | HCPC1008  |

Please contact <a href="mailto:support@drrobot.com">support@drrobot.com</a> for custom design and integration inquiry.

## II. Knowing Your Robot

## Overlook

The figure below illustrates the key components that you will identify on the Jaguar-Lite robot.

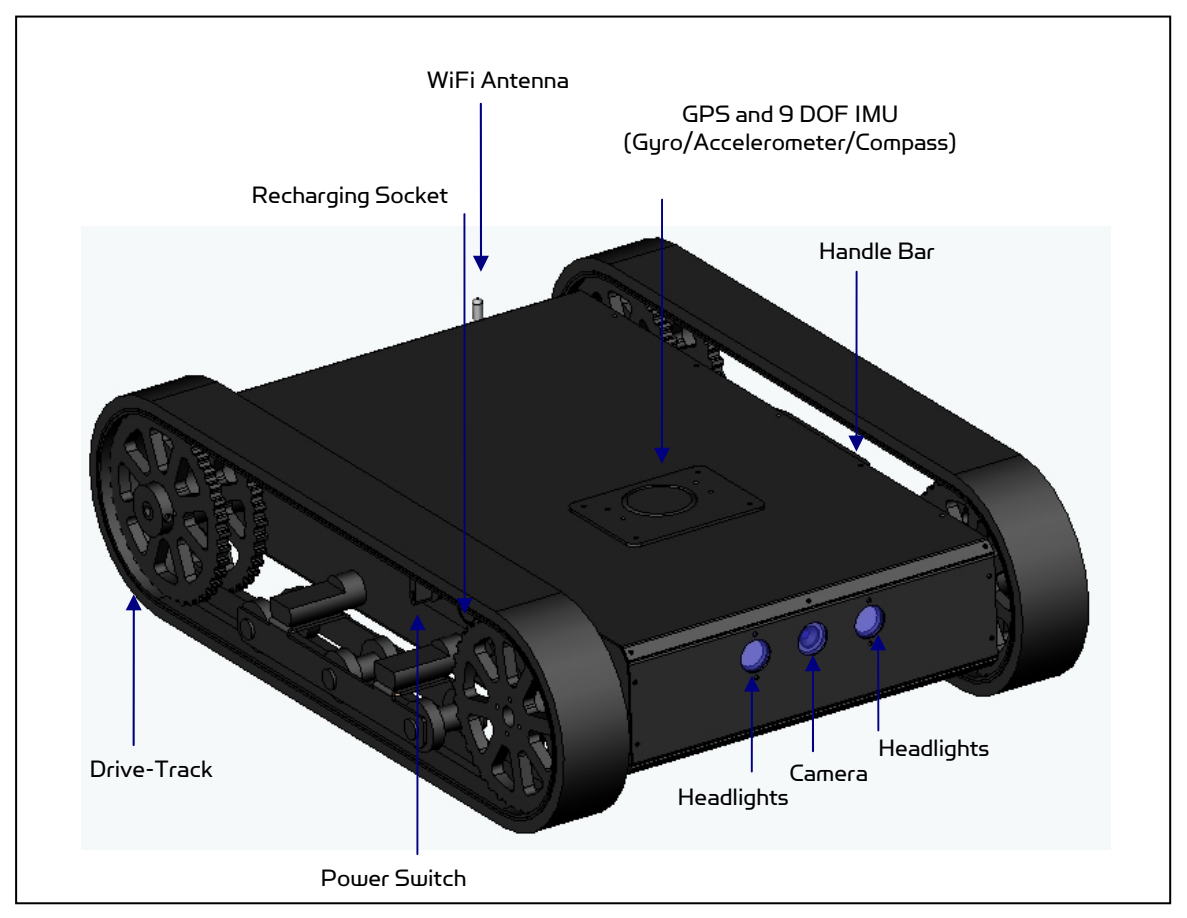

Jaguar-Lite Platform

## **Operation Scenario**

Diagram below illustrates the typical operation scenario. The Jaguar-Lite is a wireless networked outdoor mobile robot. It comes with a wireless 802.11 AP/router. The remote host controller PC running the "Jaguar Control" program connects to the Jaguar-Lite robot via:

- Network cable Connect the robot on-board AP/router. (DO NOT connect to the WAN port), or
- Wireless To connect the host controller PC to the on-robot wireless AP/router, configure the host PC's wireless settings using the default wireless configuration settings found in the Network Connection session of this manual.

Human operator carrying the host controller PC could use the head-mounted display (accessory option) and the included game-pad controller in outdoor environment to monitor and control the operator under any outdoor lighting environment, even under direct sunshine. The included "Jaguar Control" program will therefore be

projected on the head-mounted display, where you could see all the sensor information from the robot, and the video streamed from the camera on robot (Please refer to "Jaguar Control program" session for detail).

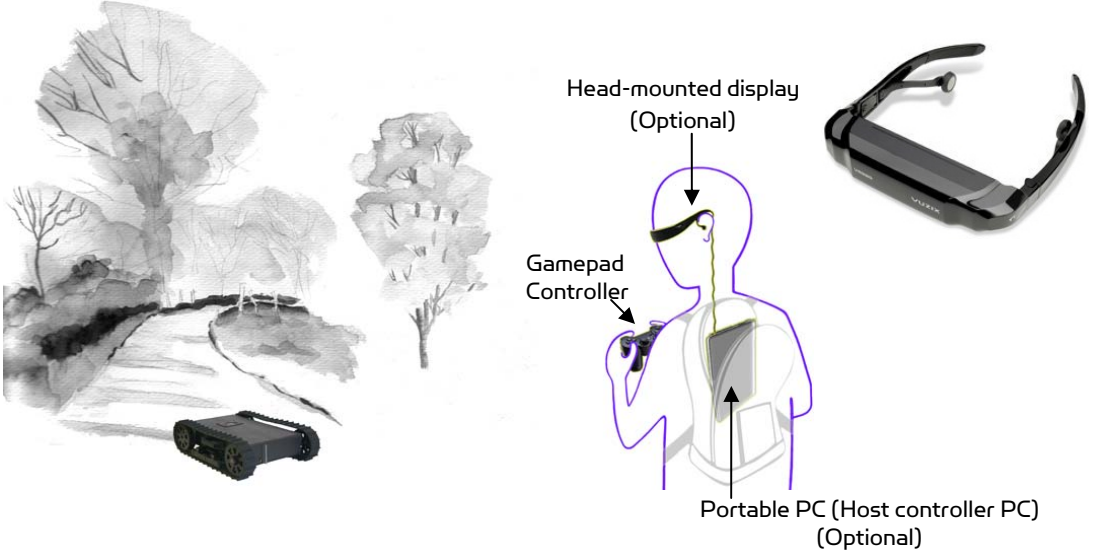

**Typical Operation Scenario** 

Note: The host controller PC running the "Jaguar Control" program could be mounted on the robot instead off the robot if your application requires so.

### Software Installation

Jaguar Control programs, application development library and supporting documents could be found from the Jaguar software CD.

On the host controller computer, you should install the following programs from the installation CD:

- "Jaguar Control" program installed by the Setup.exe from CD
- Google Earth program could be downloaded from <u>http://earth.google.com/download-</u> <u>earth.html</u>. Please follow its installation instruction.

## III. Operation of Jaguar-Lite Robot

End user could develop his own Jaguar-Lite control program using the supplied development API and tools. Here, we will show you how to control the robot using the included "Jaguar Control Program" (You need to install Google Earth program first).

## Using Dr Robot Jaguar Control Program

This program will demonstrate how to control and navigate the Jaguar-Lite, and how to interpret, process, display and log multi-sensor information. This program is provided with source code (c#)

Once you start this program, you will see a "Login Window"

- updates motor encoder reading, motor temperature, board voltage and battery voltage measured at 10Hz;
- reads and displays IMU and Laser Range sensor data;
- displays GPS readings on the Google Earth;
- displays and controls Axis camera.

Robot Login
 Robot Cogin
 Robot Settings
 Robot Settings
 WFI Module-IIP: 192.168.0.60
 WFI Module-IIP: 192.168.0.61
 Main Camera IV: 192.168.0.65
 Main Camera User: root
 Main Camera PV: \*\*\*\*\*\*
 Connect Robot
 Copyright © 2010 Dr. Robot Inc.

It will read all the configuration information from "outdoorrobotconfig.xml" under c:\DrRobotAppFile\.

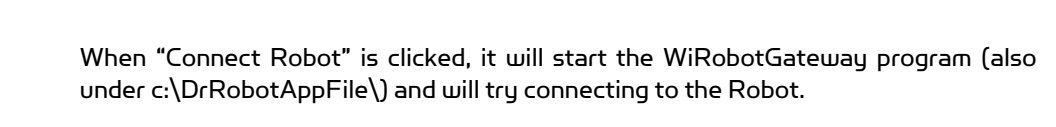

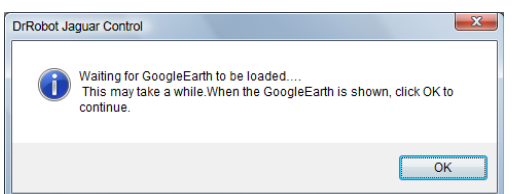

Google Earth is then loaded (this may take a while).

Google Earth supports offline use (without Internet), but you have to obtain the map online ahead of use.

When Internet is not presented, this loading process will take longer time when trying to connect with Google Earth website. You will not get the correct Latitude and Longitude position by clicking on map before the map loading is finished. When loaded, click "OK" button.

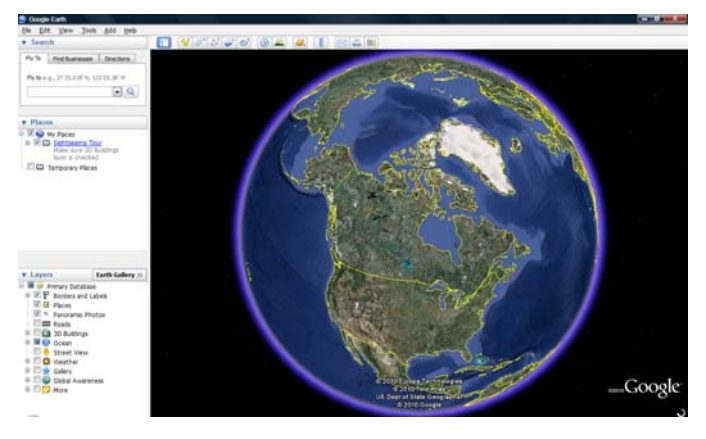

DrRobot GateWay

"Habor"

Robot ID

Serial Port:

Port

Connection Statu

Gignal Robust

Disconnect WiFi Connect

- Connection Setting

DrRobot

Ċ

ected. IP Port: 10001

C Serial Port & BT Dongle

| 🙀 DrRobot Jaguar Control                                                                                                    |                                               |                                                                                                    |                                                 |
|----------------------------------------------------------------------------------------------------|-----------------------------------------------|----------------------------------------------------------------------------------------------------|-------------------------------------------------|
| ° 🍋 br Robot* 🔸                                                                                                    | JAGUAR PLATFORM                               | Alt the                                                                                                    | forthe attention Toma                           |
|                                                                                                    |                                               | Plying, Motion JPErs<br>Constraints (Constraints)<br>Constraints (Constraints)<br>Constraints<br>Constraints<br>Cons | Microphone                                      |
| 2010 (5-4) (5-4)<br>(2-10) (5-4) (5-4)<br>(2-2) (5-5)<br>(5-2) (5-5)<br>(5-5)<br>(5-5)<br>(5-5) | ester Google<br>Max 100m Event 11021.11 km (0 |                                                                                                    | Battery(V): 23.55<br>Encoder Pos Velocity T(*C) |
| Latitude: 43.8566341071 Longitude: -79.3621452                                                                                                    | 13: FlyToSetPoint SaveSetPoint Map<br>Zoom    | n Riat                                                                                                    | tt Track Motor: 18800 50 25.43                  |
|                                                                                                    |                                               | Jaguar Platform                                                                                                    |                                                 |
| GPS & MU                                                                                                    |                                               | Suguri Pationi                                                                                                    |                                                 |
| Latitude: 4351.40444                                                                                                    | Accel X                                       | Accel Y                                                                                                    | Accel Z                                         |
| Longtitude: 7921.71423                                                                                                    |                                               | -                                                                                                    | -                                               |
| GPS COG: 0                                                                                                    |                                               |                                                                                                    |                                                 |
| OPS Quality Nea DOPS for available                                                                                                    | I                                             | ļ                                                                                                    |                                                 |
| MU Raw Data:                                                                                                    | Pitch                                         | Roll                                                                                                    | Yaw                                             |
| IANG,8.12,2.57,18.77,AN,373,372,355,-                                                                                                    |                                               |                                                                                                    |                                                 |
| GPS Raw Data:                                                                                                    | V V V 0 0 0 0 0 0 0 0 0 0 0 0 0 0 0 0 0       |                                                                                                    |                                                 |
| \$GPRMC,194541.0,A,4351.40444,N,07921.71423,W,                                                                                                    |                                               |                                                                                                    |                                                 |
|                                                                                                    |                                               |                                                                                                    |                                                 |

"FlyToSetPoint" button will bring you to the location (latitude/longitude) specified in "outdoorrobotconfig.xml". This is the location you would like the map to center and show around. You should modify this location according to your location. This could be done by inputting the value in this xml file or navigating on Google Earth map to your interested point, then clicking "SaveSetPoint" button. The location value of the map center will then be saved to the "outdoorrobotconfig.xml" when program is closed.

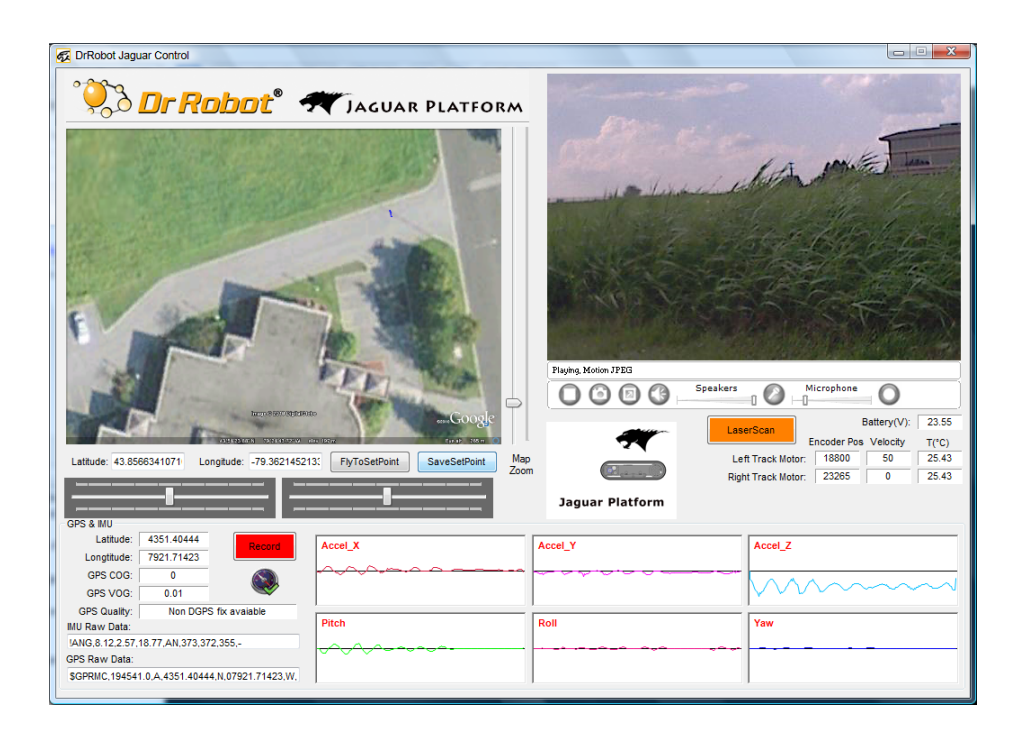

You could use the vertical track bar 🔤 to zoom in or out.

When the GPS-IMU module is presented, this program will connect and display the GPS information on Google Earth and IMU raw data on the 6 chart boxes.

When camera is presented, the video and AV control buttons will be shown in the video window.

You could use the included Gamepad controller to navigate the robot. When used outdoor, especially under direct sun lights, head-mounted display (optional accessory) will provide clear and large display with excellent outdoor experience.

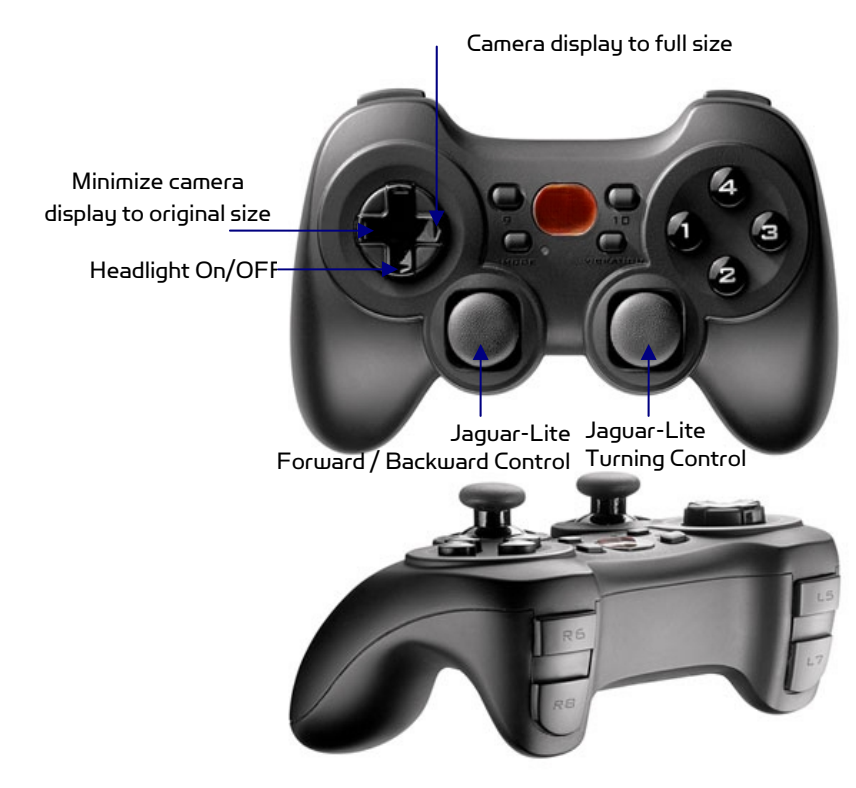

**Gamepad** Control

Note: when using Gamepad control, you need to make sure the program window is in "focus".

When LaserScan is

is clicked, it will display laser scanner data in polar view as shown below.

| DrRobot Jaguar Control                            |                   |                 | 00 X                                                              |
|---------------------------------------------------|-------------------|-----------------|-------------------------------------------------------------------|
| Cated                                             | T JACUAR PLATFORM | Jaguar Platform | Betery(V) 23.5<br>Escar Per Vecty TC)<br>Treac Nete: 1800 40 24.4 |
| Lattude: 4351.40435<br>Longttude: 7921.71417      | Accel_X           | Accel_Y         | Accel_Z                                                           |
| GPS COQ: 0                                        | ~~~~~             |                 | 0.000000000                                                       |
| GPS VOG: 0.00                                     |                   |                 | V V V V V V V V V V V V V V V V V V V                             |
| GPS Quality: Non DGPS fix available               | -                 |                 |                                                                   |
| MU Raw Data:                                      | FIER              | NOR .           | 199                                                               |
| IANO, 4.11, -0.12, 20.47, AN, 379, 372, 373, -    |                   |                 |                                                                   |
| GPS Raw Data:                                     |                   |                 |                                                                   |
| \$GPG5V.3.1.11.03.38.055.35.06.24.051.29.07.81.26 |                   |                 | 1                                                                 |

|                    | E           | attery(V): | 23.55 |
|--------------------|-------------|------------|-------|
|                    | Encoder Pos | Velocity   | T(°C) |
| Left Track Motor:  | 18800       | 50         | 25.43 |
| Right Track Motor: | 23265       | 0          | 25.43 |
|                    |             |            |       |

Battery information and motor information is displayed here. If the robot uses the included Li-Po battery, you need to stop the robot when voltage is below marked voltage (22.2V) in order to prevent battery damage. Motor temperatures are also displayed here. "Encoder Pos" boxes show the encoder position values received in motor driver board from motion control board.

The two horizontal track bars show the Gamepad controller's left and right stick control value.

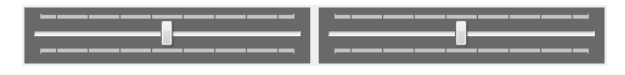

You could record raw GPS-IMU/Encoder sensor data using button. The raw sensor data file will be saved under current execution folder with file name GPSIMURec\*.txt.

All traces are displayed on Google Earth by KML data. Since the current version of Google Earth does not provide programming method to clear these KML data, there is risk of memory leak. You could manually clear these KML data by right-clicking on "Temporary Places", then choosing "Delete Contents". (That is why we did not hide Google Earth program)

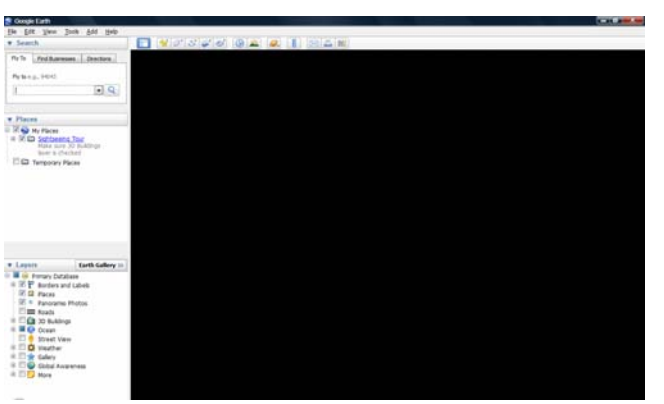

On normal program exit, Google Earth will be closed. However, you should double check using "Windows Task Manager"; otherwise, you may not be able to display Google Earth when you start Jaguar control program again.

## Recharging

Jaguar robot uses high performance LiPo batteries. Extreme caution is needed when dealing with this type of battery, explosion and damage could occur. Please read the Charge Station manual first and follow all the safety rules before proceeding further.

1) Power on the Charge Station. Make sure "LiPo Charge" is displayed on the LCD screen. If not, use "Type/Stop" button to change it to "LiPo Battery".

2) Use "INC" button to choose how to charge battery. You can choose "LiPo Charge", "LiPo Balance" or "LiPo Fast Chg". We recommend using "LiPo Balance" charge to extend battery life and reduce risk.

3) You can use "Enter/Start" + "INC" + "DEC" buttons to change the charge current, DO NOT exceed the 5A charging current and do not modify the battery voltage. It should be "22.2V (65)" for Jaguar-Lite robot.

4) Connect the charging cable to Jaguar-Lite charging socket and make sure it is fastened well.

5) Turn the Power switch (CCW) to charge position.

6) Keep pressing "Enter/Start" button for few seconds, the charge station will check the battery and display what the reading is. It should be same as your settings above.

7) If everything is right, you can press "Enter/Start" button again to start charging.

## IV. Hardware and Electronics

## **Network Settings**

#### Wireless Router Setting

The included pre-configured wireless 802.11 B/G router has the following pre-set settings:

| SSID     | DriJaguar                  | Router LAN | 192.168.0.245 |
|----------|----------------------------|------------|---------------|
| WEP      | 128bits                    | Login ID   | admin         |
| KEY      | 112233445566778899AABBCCDD | Password   | drrobot       |
| Кеу Туре | Open Key                   |            |               |

#### Device Default Network Settings

Note: The WiFi modules are configured to serial-to-Ethernet mode in Jaguar platform.

| WiFi Module 1 | 192.168.0.60                                            |
|---------------|---------------------------------------------------------|
| Port 1        | Port Number 10001, UDP 115200. 8, N, 1, no flow control |
| Port 2        | Port Number 10002, TCP 115200. 8, N, 1, no flow control |

| WiFi Module 2 | 192.168.0.61                                            |
|---------------|---------------------------------------------------------|
| Port 1        | Port Number 10001, TCP 115200. 8, N, 1, no flow control |
| Port 2        | Port Number 10002, TCP 115200. 8, N, 1, no flow control |

| Camera   | 192.168.0.65 | Port 8081 |
|----------|--------------|-----------|
| User ID  | Root         |           |
| Password | Drrobot      |           |

#### Advanced Network Settings

You could also change the WiFi AP/router settings such as IP and SSID etc,. If you need to do so, you are required to change the network settings on the WiFi modules on the robot by following the guidelines as illustrated on the WiFi Module manual.

Please contact <a href="mailto:support@DrRobot.com">support@DrRobot.com</a> if you need further support.

## Hardware Architecture

The diagram below illustrates the inter-connection between the core electronic circuits and modules (some are optional accessories).

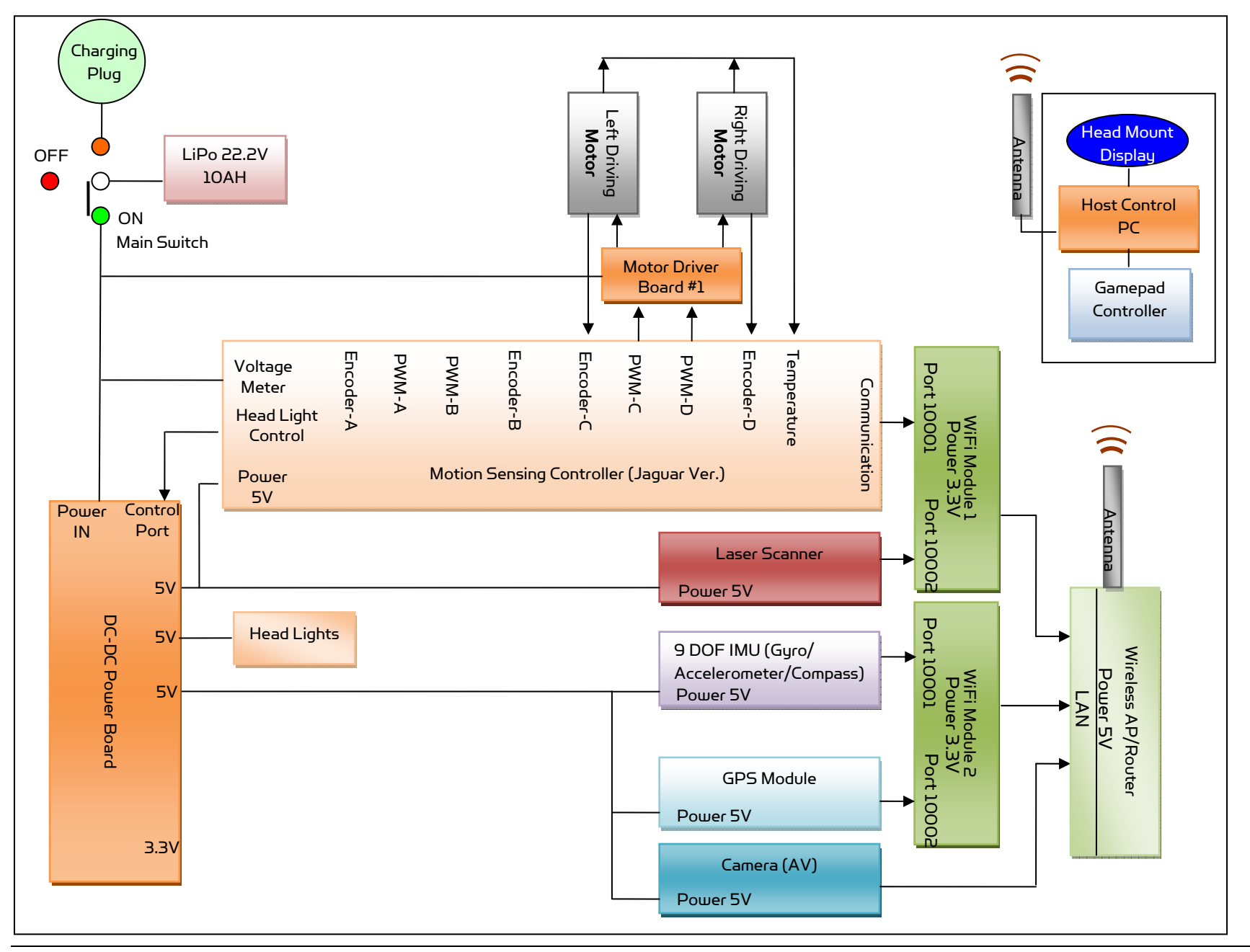

Copyright © 2010, Dr Robot Inc. All Rights Reserved. www.DrRobot.com

## Motor Driver Board

| Input power   | H-Bridge 2 channels                                                                  |
|---------------|--------------------------------------------------------------------------------------|
| Max current   | up to 25A continuous power per channel, peak up to 50A per channel for a few seconds |
| Input voltage | 6~24V, 30V absolute max                                                              |

## Motion and Sensing Controller

This is a special version of PMS5005 board.

| Input power        | 5V                                                                                 |  |
|--------------------|------------------------------------------------------------------------------------|--|
| 6 PWM output       | Left and right track/wheel motors: Channel 3 – Drive Power; Channel 4 – Turn Power |  |
| Motor control mode | PWM control; Velocity control; Position control                                    |  |
| Sensor sampling    | Encoders: Channel 3,4 for left and right track/wheel                               |  |
|                    | Board voltage measuring                                                            |  |
|                    | Battery voltage measuring                                                          |  |
|                    | Motor temperature measuring (2 units)                                              |  |
|                    | Other extended A/D channels (please contact Dr Robot).                             |  |

### Camera

| Input power       | 5V                                                                                                    |
|-------------------|----------------------------------------------------------------------------------------------------|
| Lens              | 4.4 mm: 47° horizontal view, F2.0, fixed iris, fixed focus                                                             |
| Light sensitivity | 1-10000 lux, F2.0                                                                                                    |
|                   | O lux with headlights LED on                                                                                           |
| Resolutions       | 640x480 to 160x120                                                                                                    |
| Frame rate        | H.264: 30 fps in all resolutions<br>Motion JPEG: 30 fps in all resolutions<br>MPEG-4 Part 2: 30 fps in all resolutions |
| Video compression | H.264 (MPEG-4 Part 10/AVC), Motion JPEG<br>MPEG-4 Part 2 (ISO/IEC 14496-2)                                             |
| Audio streaming   | Тшо-шау                                                                                                    |
| Other features    | PIR motion sensor with configurable sensitivity. Max range: 6 m                                                        |

## GPS

| Input power      | 5V                                                 |  |
|------------------|----------------------------------------------------|--|
| Update rate      | 5Hz                                                |  |
| Sensitivity      | - 185dBW minimum                                   |  |
| Accuracy         | Standard GPS service: Position: <= 15m 95% typical |  |
|                  | Velocity: 0.1knot RMS steady state                 |  |
|                  | WAAS service: Position: <= 3m 95% typical          |  |
|                  |                                                    |  |
| Output Interface | NMEA 0183, default GPRMC/GPGGA/GPGSA/GPVTG         |  |
|                  | Binary Output                                      |  |

| Input power      | 5V                                                                                |
|------------------|-----------------------------------------------------------------------------------|
| Gyro Sensors     | LY530ALH - 300°/s single-axis gyro                                                |
| _                | LPR530ALH - 300°/s dual-axis gyro                                                 |
| Accelerometers   | 3 Axis                                                                            |
|                  | ADXL345                                                                           |
|                  | 13bit resolution                                                                  |
|                  | Max +/-16G                                                                        |
| Magnetic Compass | 3 Axis HMC5843 magnetometer                                                       |
| Output Frequency | 50Hz                                                                              |
|                  | Output all sensor raw data and processed data by on-board MCU through serial port |

## 9DOF IMU (Gyro, Accelerometer & Digital Compass)

### Laser Scanner

Two laser scanner options are available, one with measurement range of 0.02-4m, and other one is 0.1-30m.

| Input power            | 5V                                 |
|------------------------|------------------------------------|
| Detectable range       | 0.02-4m                            |
| Accuracy               | 0.02 to 1m: +/- 10mm               |
|                        | 1 to 4m: 1%                        |
| Measurement Resolution | lmm                                |
| Angular Resolution     | approx 0.36° (360°/1024 partition) |
| Scanning angle         | 240°                               |

| Input power            | 12 V                           |
|------------------------|--------------------------------|
| Detectable range       | 0.1-30m                        |
| Accuracy               | 0.1 to 10m: +/- 30mm           |
| Measurement Resolution | lmm                            |
| Angular Resolution     | approx 0.25° (360°/1440 steps) |
| Scanning angle         | 270°                           |

## **Batteries**

| Battery type    | Li-Po                             |
|-----------------|-----------------------------------|
| Rated Voltage   | 22.2V (6 cells, 3.7V/cell)        |
| Capacity        | 10Ah                              |
| Discharge rate  | Max 50A continuous, Max 100A peak |
| Max charge rate | 10A                               |
| Cycle life      | 500-1000 times                    |

## Charger

| Charger type              | Balance Charger |
|---------------------------|-----------------|
| Maximum charge current    | 5A              |
| Maximum discharge current | 5A              |
| Power Input               | 100-240V        |

## Powertrain (motor, speed-reducer and encoder)

The following specifications are defined at the output shaft after speed-reduction.

#### Drive track shaft

| Track-wheel motors (2 units) | DC motors with steel gearbox |
|------------------------------|------------------------------|
| Motor rated voltage          | 247                          |
| Motor rated current          | 2.75A                        |
| Motor max current            | 16A                          |
| Shaft rated speed            | 290RPM                       |
| Shaft rated torque           | 8.5Kg.cm                     |
| Shaft encoder resolution     | 722 counts per revolution    |

## V. Further Development & Programming

## The Jaguar Control program

The Jaguar Control program is written with Visual Studio 2008 express (in C#) under .Net 3.5 framework. You could download the development tools (Visual Studio 2008 express under .Net 3.5 framework) free from Microsoft. Please refer to the "Dr Robot Application Development Notes on C# Programming for Robot Control" for further information.

The control program uses the supporting components and libraries that should have been installed when you install the control program from the installation CD:

- 1. **DRROBOTSentinelCONTROL.OCX:** Please refer to "WiRobot SDK API Reference Manual.pdf" for detail.
- 2. WiRobotGateway.exe
- 3. **AXIS Media Control Library Set** These are the camera control component for the AXIS Mini Camera (P/N: AXCAM-A) used for Jaguar robot. Please refer to "AXIS Media Control SDK Help" for detail.

#### Motion Control/Sensing System:

Jaguar-Lite comes with a special version of PMS5005 as its motion control and sensing board. It follows the Dr Robot WiRobotSDK protocol. User could control and access Jaguar by Dr Robot ActiveX control (DrRobotSentinelActivexControl.ocx) and WiRobot gateway program.

Based on the protocol, you could develop your own program for any operation system. You could request protocol sample code from Dr Robot using C++/Java. You should also contact Dr Robot with any questions regarding SDK API and protocol.

The communication port is connected at WiFi module-I port 1.

Gateway program will connect to this board at 192.168.0.60, port 10001.

Here is C# sample code to control Jaguar-Lite System with ActiveX control,

```
myJaguar is DrRobotSentinelActiveXControl.
```

Track drive motor control:

```
private void myJaguar_MotorSensorEvent(object sender, EventArgs e)
{
    forwardPower = myJaguar.GetMotorPWMValue4();
    turnPower = myJaguar.GetMotorPWMValue5();
}
```

You could read board voltage(5V) and battery voltage in standard sensor Event.

```
private void myJaguar_StandardSensorEvent(object sender, EventArgs e)
{
    boardVol = ((double) myJaguar.GetSensorBatteryAD1() / 4095 * 9);
    motVol = ((double) myJaguar.GetSensorBatteryAD2() / 4095 *
    33.749);
}
```

You could read motor temperature sensor in custom sensor event, function Trans2Temperature() is based on the sensor specification to translate AD value to temperature (in celcius degree).

Also you could read left and right track/wheel motor encoder in this event.

```
private void myJaguar_CustomSensorEvent(object sender, EventArgs e)
 {
   // left track motor
      double tempM =
Trans2Temperature((double)myJaguar.GetCustomAD5());
      tempM = double.Parse(tempM.ToString("0.00"));
      lblTemp1.Text = tempM.ToString("0.00");
      // right track motor
   tempM = Trans2Temperature((double)myJaguar.GetCustomAD6());
      tempM = double.Parse(tempM.ToString("0.00"));
      lblTemp2.Text = tempM.ToString("0.00");
      leftFrontWheelMotor.encoderPos = myJaguar.GetEncoderPulse4();
      leftFrontWheelMotor.encodeSpeed = myJaguar.GetEncoderSpeed4();
      leftFrontWheelMotor.encoderDir = myJaguar.GetEncoderDir4();
      rightFrontWheelMotor.encoderPos = myJaguar.GetEncoderPulse5();
      rightFrontWheelMotor.encodeSpeed = myJaguar.GetEncoderSpeed5();
      rightFrontWheelMotor.encoderDir = myJaguar.GetEncoderDir5();
}
```

To stop all motor, you could use:

```
myJaguar.DcMotorPwmNonTimeCtrAll(16384, 16384, 16384, 16384, 16384, 16384);
```

For track/wheel motor control, we use differential-drive mode. Under this mode, PWM channel 3 is forward power and PWM 4 is turning power.

To move forward with full power myJaguar.DcMotorPwmNonTimeCtr(3,0);

To move backward with full power myJaguar.DcMotorPwmNonTimeCtr(3,32767);

- To turn left with full power myJaguar.DcMotorPwmNonTimeCtr(4,0);
- To turn right with full power myJaguar.DcMotorPwmNonTimeCtr(4,32767);

To control head lights, using expanded IO port bit7.

Turn off light:myJaguar.SetCustomDOUT(expandedIO & 0x7f);Turn on light:myJaguar.SetCustomDOUT(expandedIO | 0x80);

Software watchdog: The system will automatically stop all the motors if it does not received any data package in 5 seconds.

#### Laser Scanner

Laser Ranger sensor (4m version, URG-04LX) is connected to WiFi module–1 port 2 after voltage level conversion. You could access the sensor data via TCP socket at port 10002 with IP 192.168.0.60.

Default settings for the serial port are: 115200, 8, N, 1, no flow control, TCP, port number 10002

Date and communication protocol could be found in "URG-04LX commspec\_eg.pdf".

#### GPS

GPS sensor output interface is RS232 serial port, and connected to WiFi module-2 port 2 after voltage level conversion. You could access the sensor data via TCP socket at port 10002 with IP 192.168.0.61.

Default settings for the serial port are: 115200, 8, N, 1, no flow control, TCP, port number 10002

NMEA 0183 sentence is described in file "GPS18x\_TechnicalSpecifications.pdf". GPS configuration tool is SNSRXCFG\_200.exe

#### 9 DOF IMU (Gyro/Accelerometer/Compass)

The output interface for this IMU sensor module is serial port. It is connected to WiFi module-2 port 1. You could read from this sensor via TCP port 10001 at IP 192.168.0.61. Serial Port Settings: 57600, 8, N, 1, no flow control, TCP, port number 10001. The sensor output rate is 50Hz (20ms) with output format of ASICII.

It's easier to read with a terminal program since the sensors' measurements are reported in ASCII. DCM estimation and all measurements are delimited with ","characters as well as a carriage return and line feed at the end of the data frame.

#### Format:

"ANG,roll,pitch,yaw,AN,gyroY,gyroZ,gyroX,accelX,accleY,accelZ,magnetomX, magnetomY, magnetomZ"

After "ANG", roll, pitch, yaw are estimated angle value by on board DCM algorithm. The unit is degree.

After "AN", the data are raw AD value for each sensor. Please note that the accelX, Y, Z value have been adjusted by subtracting the offsets by on board firmware.

#### Sample data string:

"ANG,0,0,10,AN, 379,378,379,1,-2, 243,4096,-1558,256"

#### Camera with Two Way Audio

You need to install the camera ActiveX control on your system by running the "AXISMediaControlSDK.exe". You could find some sample codes (C++, C#, VB) in C:\Program Files\Axis Communications\AXIS Media Control SDK\samples and the corresponding SDK documents in C:\Program Files\Axis Communications\AXIS Media Control SDK\doc.

By using the Microsoft's "Windows Media Encoder 9" and Axis video capture driver, you could also access this camera in Intel's OpenCV as same as accessing a USB camera.

### Advanced Development

Please refer to document "GPS-IMU Sensor Module and Outdoor Autonomous Navigation Program" for detail on autonomous navigation programming using the Jaguar GPS and IMU system module.

Support and sample codes are available for using OpenCV, LabVIEW and MATLAB. Please contact <a href="mailto:support@drrobot.com">support@drrobot.com</a> for further information.